# 音源ファイルを差し替えるには

2024/4/10

記事内に設置した音源ファイルをHTMLタグ内で差し替える方法です。

### 1. 準備

MP3形式の音源ファイルを用意します。 ※一番再生可能な機種が多く、かつ再生エラーになることが少ないため、通常サイトにアップ ロードする際にはmp3ファイルを利用します。

### 2. 現在の固定記事をバックアップしておく

編集モードにして、念のため現在の固定記事をバックアップしておきます。

メニューの <> を押下します。

|    |        |     |   |   |              |       |       |          |   |   |    |     |   |        |          |     | (固)    | 正記事       | 0' ^ '                     | ~₽ |
|----|--------|-----|---|---|--------------|-------|-------|----------|---|---|----|-----|---|--------|----------|-----|--------|-----------|----------------------------|----|
| 4  | $\sim$ | в   | I | U | <del>S</del> | $X_2$ | $X^2$ | 32px     |   | ~ | 見  | 出し2 | 2 | $\sim$ | <u>A</u> | ~ 👱 | $\sim$ | <u></u> * | $\boxplus {}^{\checkmark}$ | _  |
| Ξ  | ~ :=   | ~   | " | ≡ | Ξ            | ∃     | ≣     | <u>_</u> | ì | 8 | \$ | Ø   | ► | ۲      | <>       | AE  | A      | ٢         |                            |    |
| 校  | 章      |     |   |   |              |       |       |          |   |   |    |     |   | 1      |          |     |        |           |                            | ŕ  |
|    |        |     |   |   |              |       |       |          |   |   |    |     |   |        |          |     |        |           |                            |    |
|    |        |     |   |   |              |       |       |          |   |   |    |     |   |        |          |     |        |           |                            |    |
|    |        |     |   |   |              |       |       |          |   |   |    |     |   |        |          |     |        |           |                            |    |
| 制定 | 昭利     | 25年 |   |   |              |       |       |          |   |   |    |     |   |        |          |     |        |           |                            |    |
| 制作 |        |     |   |   |              |       |       |          |   |   |    |     |   |        |          |     |        |           |                            |    |
| H2 |        |     |   |   |              |       |       |          |   |   |    |     |   |        |          |     |        |           |                            |    |
| 結キ |        |     |   |   |              |       |       |          |   |   |    |     |   |        |          |     |        |           |                            |    |

ソースコードの編集画面が開きますので、全選択してメモ帳アプリなどのテキストエディタに全部ペーストします。

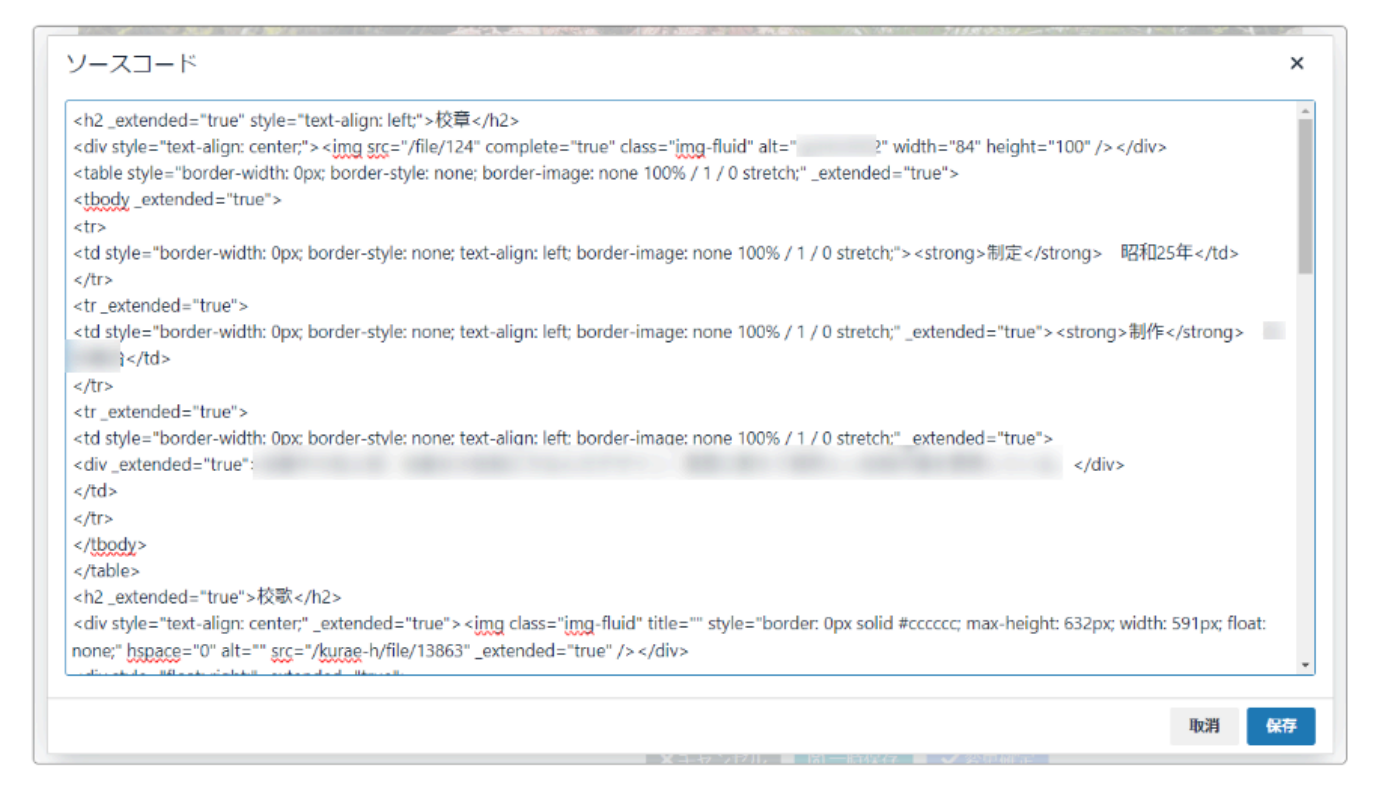

編集作業中に記事を壊してしまった場合、同様にソースコードを全消去した後、メモ帳アプリに ペーストしたコードをペーストすることで編集前の状態に戻すことができます。

## 3. 音源ファイルの差し替え

音源ファイルを差し替えます。

差し替えたい音源のすぐ後にマウスのカーソルを持っていきます。

| ▶ 0:00 / 0:00 | ) | : | Î |
|---------------|---|---|---|

左矢印キー「←」でこの音源を削除します。 タイトルのちょうど真ん中あたりにカーソルが来ているはずです。

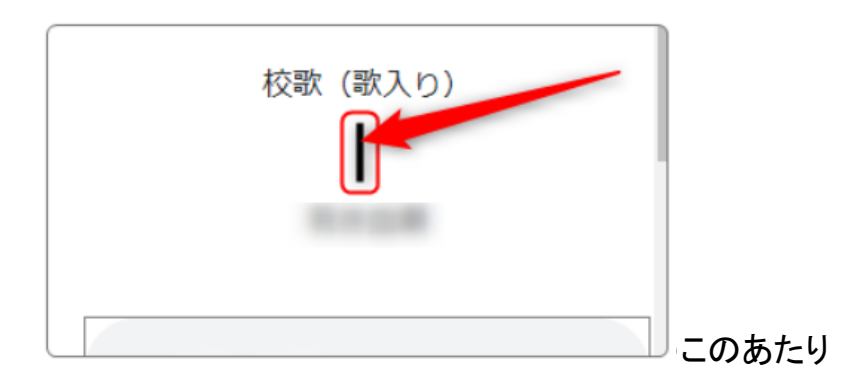

### この状態のまま、メニューから音源をアップロードします。

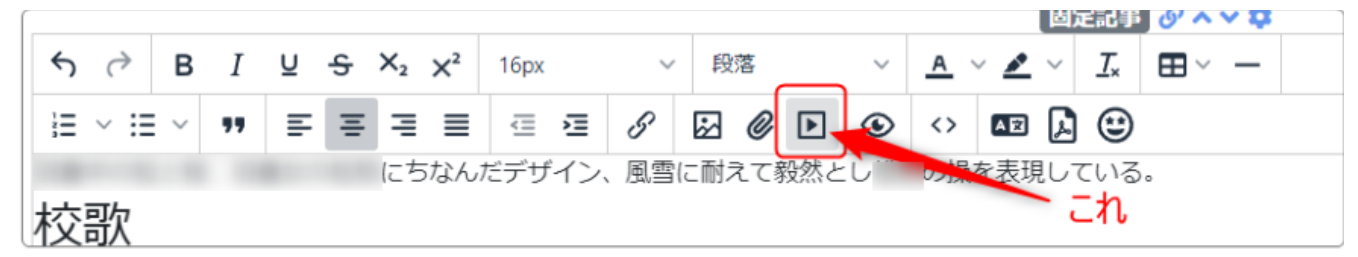

メデイアの挿入画面が開きますので、パソコンからmp3ファイルをアップロードし、「保存」を押下します。

| 2    | メディフ                                                                  | 7の挿入・編集                         |               | にはサイ    | トの ×     |
|------|-----------------------------------------------------------------------|---------------------------------|---------------|---------|----------|
| _    | 一般                                                                    | 画像のソース                          |               |         |          |
| 0110 | 埋め込み                                                                  | http://                         | /file/136.mp3 | }       | <b>A</b> |
| 5    | 詳細設定                                                                  | ※ アップロードで                       | きる、ファイル       | しの最大サイス | (: 40M   |
| <    |                                                                       | 幅                               |               |         |          |
|      | <del>ر</del><br>ال <sub>1+1</sub> ـــــــــــــــــــــــــــــــــــ | <sup>ア</sup> ップロードする<br>レ名ではありま | るファイ<br>ミせん   | 取消      | 保存       |

元の画面に戻ります。

|   | 校歌          | (歌入り) |   |   |
|---|-------------|-------|---|---|
| ► | 0:00 / 0:00 |       | • | : |
|   |             |       |   |   |

### このままでは変化は見られません。

下にスクロールして「✔ 変更確定」を押下します。

| DIV » P » AUDIO    |
|--------------------|
| 続き                 |
| データ名               |
| 無題                 |
| ※ 空の場合「無題」で登録します。  |
| ★キャンセル 団一時保存 ◆変更確定 |

#### 変更前と変更後とでは画像の色が変わります。

正しく置き換わって再生可能な状態になっていると、このように色が濃くなっています。

| 変更後                    |          |   |
|------------------------|----------|---|
| ► 0:00 / 1:08 <b>-</b> | <br>•    | : |
|                        |          |   |
| 変更前                    |          |   |
| ▶ 0:00/0:00 -          | <br>n()) | : |
|                        |          |   |

差し替えが終了したら、再生して確認してみましょう。